附件一

## 2023 中国汽车工程学会大学生系列赛事报名指南

1、报名方式:

1)、2023 赛季报名使用官方赛事管理系统,各车队请登录:
 http://ims.formulastudent.com.cn/。

2)、也可以通过官方网站进去注册页面

<u>http://www.formulastudent.com.cn/</u> (中国大学生方程式系列赛 事)

点击右上角"车队管理"按钮。

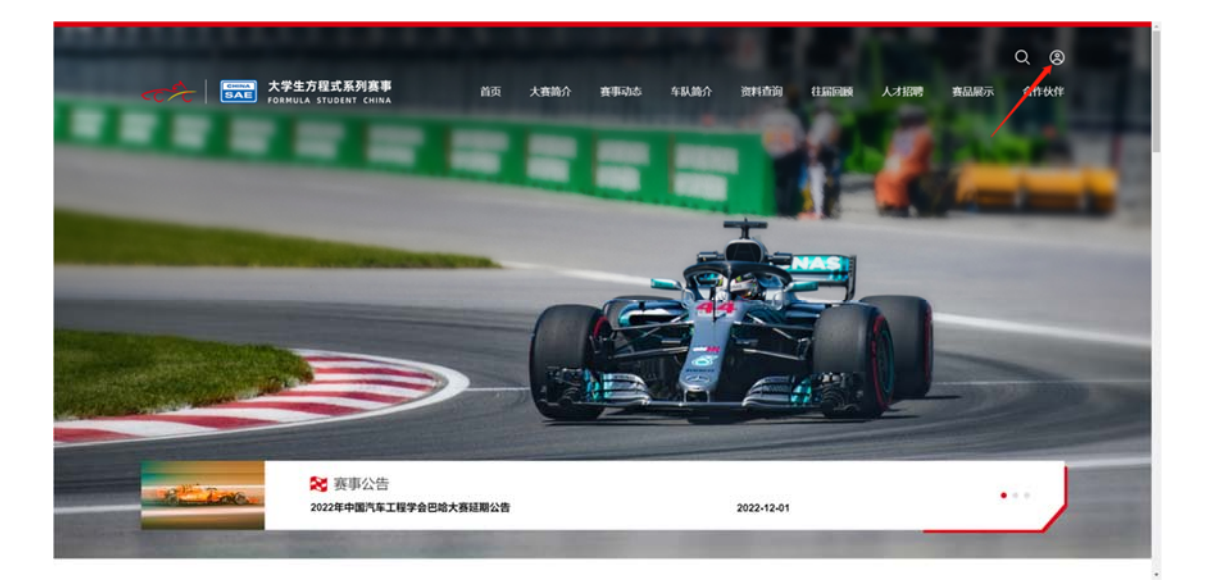

2、车队账号注册

选择车队及输入赛事管理系统注册账号进行登录,已经注册 的无须再次注册。新车队注册需要使用中国汽车工程学会个人会 员邮箱和密码,选择绿色"新车队管理"进行登录。

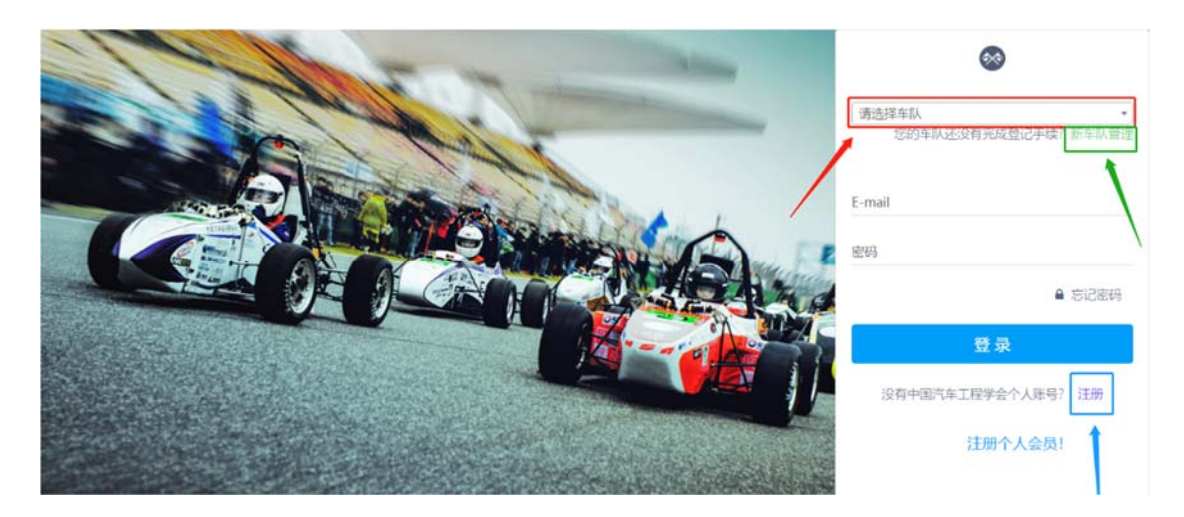

新车队报名,如果没有中国汽车工程学会的个人会员,请点击蓝 色"注册"按钮,进入下方界面:

| □手机网站 🖸 收藏网站 English                                                |                               |                                                                                                    | 会士   个人会员登录   单位会员登录 |
|---------------------------------------------------------------------|-------------------------------|----------------------------------------------------------------------------------------------------|----------------------|
| CHINA<br>SAE 中国汽车<br>China Society of                               | E工程学会<br>Automotive Engineers |                                                                                                    |                      |
| 首页 学会概况 组织结构                                                        | 业务介绍 学会动态 学术会议                | 个人会员单位会员专业分会                                                                                                    | 知识中心 资源平台            |
| 党建强会 团体标准 电动汽车                                                      | 智能网联 轻量化 华汽基金会                | 电动车/可再生能源 燃料电池协会                                                                                                    | 科技期刊科技奖励水平评价         |
|                                                                     |                               | 中国汽车工程学会<br>选人 @88892001464009                                                                                                    | -27                  |
| ·····································                               | 会员通讯家                         | R 🥑 🌈                                                                                                    | 1.1                  |
| 中國汽车工程学会 > 会员中心                                                     |                               |                                                                                                    |                      |
| 个人会员                                                                |                               | 个人会员注册                                                                                                    |                      |
| ■ 入会须知                                                              |                               |                                                                                                    |                      |
| <b>国</b> 管理办法                                                       | 注册                            | 飲费 → _ 生效 →                                                                                                    | 补充                   |
| E 高级会员                                                              |                               |                                                                                                    | and a                |
| □ 中汽学会会士                                                            |                               |                                                                                                    |                      |
| - 会员登录                                                              | 邮箱地址:                         | * 忽的E-mail地址将作为登录名使用                                                                                                    |                      |
| 【1 申请会员                                                             | 密码:                           | * 密码需要至少6个字母或数字                                                                                                    |                      |
|                                                                     | 确认应码:                         |                                                                                                    |                      |
| 会员中心联系人                                                             |                               |                                                                                                    |                      |
| <b>个人/単位会员管理</b> 【巡架架】<br>邮箱: zox@sse-china.org<br>电话: 010-50911023 | 姓名:<br>住別: 〇 男 (<br>工作单位:     | <ul> <li>文</li> <li>*</li> <li>*</li></ul> |                      |
| 个人/单位会员管理【高麗群】<br>邮稿:gacc@sae-china.org<br>電话:010-50911021          | 地址类型: ③ 单位 (                  |                                                                                                    |                      |

按照信息依次输入,并点击"立即注册"按钮,待注册完成,可 以使用你注册邮箱及密码返回赛事系统首页登录。

注: 如遇到注册疑问可与页面工作人员联系。

3、登录系统

1)、非首次注册车队选择车队填写账号信息即可登录。

2)、首次注册车队进入登录后系统页面,点击"添加一个车队":

| eccen 中国汽车工程学会 赛事系统 💁 🖬           |     |     |        | 🏩 🔹 |
|-----------------------------------|-----|-----|--------|-----|
| ② 我的申请                            |     |     |        |     |
| 新 <b>车队管理</b><br>我申请建立的车队         |     |     |        |     |
| 我申请建立的车队<br>请您尽量提前申报车队,以便有足够的审核时间 |     |     |        |     |
| 状态 车队名称                           | 类型  | 院校  | 最后操作时间 | 操作  |
|                                   | 添加一 | 个车队 |        |     |
|                                   |     |     |        |     |
|                                   |     |     |        |     |
|                                   |     |     |        |     |

3)、请根据页面内容进行选择与填写,请认真填写带\*的项目, 注意类型选择"中国大学生方程式汽车大赛"、"中国大学生电动方 程式大赛"、"中国大学生无人驾驶方程式大赛""巴哈大赛"或"电 动巴哈大赛"一项,待填写内容全部完成点击"保存"。

| ② 我的申请                         |          |                                                         |            |
|--------------------------------|----------|---------------------------------------------------------|------------|
| <mark>新车队管理</mark><br>填写 车队申请表 |          |                                                         |            |
|                                | 参赛院校: *  | (请选择 ・) 类型: ● (-请选择- ・)                                 |            |
|                                | 备注:      | 院校为中国汽车工程学会团体会员,并在有效期内,方可派出车队参赛。如果您在以上名单找不到自己的院校,请联系我们。 |            |
|                                | 车队名称: *  |                                                         |            |
|                                | LOGO:    | 请上传jps韬式文件 上传 3                                         | 青除         |
|                                | 介绍:      |                                                         | 请输入车队的介绍文字 |
|                                |          |                                                         |            |
|                                | 微信二维码:   | 请上传jpe格式文件                                              | 肯际         |
|                                | 联系人: * ! | 性名 手机 E-mail                                            |            |
|                                | 联系地址: *  |                                                         |            |
|                                | 赘助商:     |                                                         |            |
|                                |          | 保存                                                      |            |
|                                |          |                                                         |            |

新车队信息创建以后,经过审核并通过后,返回主界面,以
 车队形式登陆,然后在报名时间开放后进行报名。

### 注意: 补全填写车队信息!

编辑车队 在这里编辑车队信息 删除车队

| 车队名称:* | 必填,务          | 必准确   |      |        |              |      |         |       |     |      |
|--------|---------------|-------|------|--------|--------------|------|---------|-------|-----|------|
| 账号:*   |               |       |      |        |              |      | 类型:*    | 巴哈大赛  |     |      |
| LOGO:  | 请上传jpg/gif/pi | ng格式文 | +选填  |        |              |      |         |       | 上传  | 青除   |
| 大学:    | 必填,务必         | 准确    |      | 团体会员:  | 必            | 填    |         |       |     | *    |
| 介绍: *  | 必填,           | 务必〉   | 隹确   |        |              |      |         |       |     |      |
| 微信二维码: | 请上传jpg/gif/pi | ng格式文 | 4    |        |              | 选    | 填       |       | 上传  | 青除   |
| 联系人:*  | 姓名:           | 必填,   | 务必准确 |        | 手机:          | 必填,  | 务必准确    | 电子邮箱: | 必填, | 务必准确 |
| 指导老师:* | 姓名:           | 必填,   | 务必准确 |        | 手机:          | 必填,  | 务必准确    | 电子邮箱: | 必填, | 务必准确 |
| 联系地址:  | 必填,务          | 必准确   | 报名费用 | 发票等文件构 | <b>根据此</b> 地 | 也址邮署 | 寄,一切后果自 | 行承担   |     |      |
| 赞助商:   | 选填            |       |      |        |              |      |         |       |     |      |

4、预报名确认(2023年1月31日前)

进入登录系统页面,选择对应年限赛事点击报名进行预报名确认。

| <b>医第</b> 中国汽车                          | 工程学会 赛事系统 🏟 💣 📰                      |                       |                     | 0 =       |
|-----------------------------------------|--------------------------------------|-----------------------|---------------------|-----------|
| ② 车队管理                                  | <u>≛</u> 个人信息                        |                       |                     |           |
| 车队管理:湖口<br>赛事报名<br>正在报名的赛哥<br>读20日前小日期的 | <b>上汽车工业学院</b><br>5<br>RANKA、建2名章等工作 |                       |                     |           |
| 年份 车号                                   | 赛事名称                                 | 时间)                   | 报名數止                | 操作        |
| 2017                                    | 中国大学生方程式汽车大赛                         | 2017-10-09至2017-10-13 | 2017-12-12 12:00:00 | 童香名甲      |
| 2018                                    | (溯试)2018中国大学生方程式汽车大赛                 | 2018-10-09至2018-10-13 | 2017-12-06 00:00:00 | 编辑会举      |
| 2018                                    | (答题测试)2018中国大学生方程式汽车大赛               | 2018-10-09至2018-10-13 | 2017-12-07 17:00:39 | 编辑会学      |
| 2018                                    | 2018中国大学生方程式汽车大赛                     | 2018-10-09至2018-10-13 | 2017-12-13 17:00:00 | <b>R5</b> |

5、车号抢注流程(2023年2月)

按照通知车号确认时间,点击"抢车号"进行答题。

注意:开放时间根据公告准时开始!

| EEEE 中国汽车工程学会 赛事系统 ■ ■ ■                                        |           |      |    | 1  |  |
|-----------------------------------------------------------------|-----------|------|----|----|--|
| ② 卒队管理 <u>*</u> 个人信息                                            |           |      |    |    |  |
| 车队管理:湖北汽车工业学院<br>2018中国大学生方程式汽车大赛步赛名单                           |           |      |    |    |  |
| <b>车号</b><br>定的车队需要拥有正式车号,方可参赛,我们将于近期开递风上抢车号法动。 <mark>在在</mark> | 车号() 〔〔1〕 |      |    |    |  |
| 代表以成员<br>诵述在2017-12-13 18:09:00前元成误名、提交导改名集等工作。                 |           |      |    |    |  |
| 姓名 姓别 E-mail                                                    | 手机        | 身份证号 | 职务 | 操作 |  |

#### 6、答题规则

 1)、问题分为单选与多选题型,一次提交后,如果不完全正确, 会提示正确率,您需要重新选择。

| 您好!请答完以下问题,分为单选和多选,引<br>确为止。请注意同一个车队的两次提交需要+<br>第1题 | 必须完整正确方可成功继交。一次提交后,加票不完全正确,将会提示正确率,忽需要重新选择,直到<br>相隔1000以上。 |
|-----------------------------------------------------|------------------------------------------------------------|
| 方程式赛车首先出現在哪个国家                                      |                                                            |
| () 法国                                               | have there for a large to the                              |
| (es)                                                | http://ims.tormulas                                        |
| 意大利                                                 | A 提交成功 !                                                   |
| ● 英国                                                |                                                            |
| 節9顯                                                 | 例定                                                         |
| メオクRD<br>中国主要と支援デタカ主席創始工廠 なり                        |                                                            |
| 中國大学主力在以为半大桥创始于哪一年(                                 |                                                            |
| O A. 2009                                           |                                                            |
| B. 2010                                             |                                                            |
| C. 2011                                             |                                                            |
|                                                     |                                                            |

2)、二次提交请注意时间间隔 30 秒,直至答题完全正确,方可 提交并获得车号。

| 您好!请答完以下问题,分为单选和多选,必须<br>确为止。请注意同一个车队的两次提交需要相照 | 页完整正确方可成功提交。一次提交后,如果不完全正确,将会提示正确案,您需要重新选择,直到<br>高30秒以上。 |
|------------------------------------------------|---------------------------------------------------------|
| 第1题                                            |                                                         |
| 方程式赛车首先出现在哪个国家                                 |                                                         |
| () 法国                                          |                                                         |
| () 德国                                          | http://ims.formulas                                     |
| 意大利                                            | 4次成功!                                                   |
| O AES                                          |                                                         |
| 第2题                                            | 過定                                                      |
| 中国大学生方程式汽车大赛创始于哪一年?                            |                                                         |
| A. 2009                                        |                                                         |
| <b>0</b> 8. 2010                               |                                                         |
| C.2011                                         |                                                         |

## 7、赛事系统负责人变更

| 年队管理:刘绍博测试账号 (方程式)<br><sup>(1)</sup> 形名 |                  |                             |               |
|-----------------------------------------|------------------|-----------------------------|---------------|
| 正在报名的赛事<br>请告诉和止日期前先成派名、提交名半号工作         |                  |                             |               |
| 年份 赛事名称                                 | 时间               | 报名截止                        | 操作            |
| 2017 中国大学生方程式汽车大赛                       | 2017-10-09至2017- | -10-13 2017-12-12 12:00:00  | 9(R153)       |
| 2018 2018中国大学生方程式汽车大资                   | 2018-10-09至2018  | -10-13 2017-12-13 17:00:00  | 经农口关闭         |
| 2019 2019中国大学生方程式汽车大赛                   | 2019-10-08至2019- | -10-12 2018-12-21 16:00:00  | · 服务已关闭       |
| 2020 2020中国大学生方程式汽车大赛                   | 2020-10-08至2020  | 0-10-12 2019-12-06 17:00:00 | 「お名己夫術」       |
| 2021 2021中国大学生方程式汽车大页                   | 2021-10-12至2021- | 10-16 2020-12-15 16:00:00   | D RECAR       |
| 2022 2022中国大学生方程式汽车大赛                   | 2022-10-01至2022  | -10-07 2021-12-18 16:00:00  | 经名口关闭         |
| 2023 2023中国大学生方程式汽车大赛                   | 2022-12-01至2022  | -12-01 2022-12-31 00:00:0   | 0             |
|                                         |                  |                             |               |
| 價值二條码: 请上向pg格式文件                        |                  |                             | <b>上時</b> 清除  |
| 联系人(队长):*姓名 刘昭博测试账号                     | 手机 15033545601   | E-mail Isb@sae-china.org    |               |
| 指导老师: * 姓名                              | 手机               | E-mail                      |               |
| 联系地址: * 刘绍博测试账号                         |                  |                             |               |
| 赞助商: 刘绍博测试账号                            |                  | 2、                          | 请更新队长与指导老师信息; |
| 上次修改情况: 未修改                             |                  | 3、                          | 点击提交审核。       |
|                                         |                  | RANKE                       |               |

# 8、文件模板下载及上传

| 10 25                                                                                                    |                                                                                                    |                                                                                                    |                                                                                                    |                                |                                                                |
|----------------------------------------------------------------------------------------------------|----------------------------------------------------------------------------------------------------|----------------------------------------------------------------------------------------------------|----------------------------------------------------------------------------------------------------|--------------------------------|----------------------------------------------------------------|
| 在报名的赛事<br>您在乱止日期前把成招名,提交名攀等工作                                                                                                    |                                                                                                    |                                                                                                    |                                                                                                    |                                |                                                                |
| 年份 賽事名称                                                                                                    | 8寸(節)                                                                                                    | 报名截止                                                                                                    |                                                                                                    | 操作                             |                                                                |
| 2017 中国大学生方程式汽车大赛                                                                                                    | 2017-10-09至2017-10-13                                                                                                    | 2017-12-12                                                                                                    | 12:00:00                                                                                                    | 报名已关闭                          |                                                                |
| 2018 2018中国大学生方程式汽车大赛                                                                                                    | 2018-10-09至2018-10-13                                                                                                    | 2017-12-13                                                                                                    | 17:00:00                                                                                                    | 报名已州场                          |                                                                |
| 2019 2019中国大学生方程式汽车大赛                                                                                                    | 2019-10-08                                                                                                    | 2018-12-21                                                                                                    | 16:00:00                                                                                                    | 授名已关闭                          | 5                                                              |
| 2020 2020中国大学生方程式汽车大赛                                                                                                    | 2020-10-08至2020-10-12                                                                                                    | 2019-12-06                                                                                                    | 17:00:00                                                                                                    | 报名已关闭                          | 1                                                              |
| 2021 2021中国大学生方程式汽车大赛                                                                                                    | 2021-10-12至2021-10-16                                                                                                    | 2020-12-15                                                                                                    | 16:00:00                                                                                                    | 报名已关闭                          |                                                                |
| 2022 2022中国大学生方程式汽车大赛                                                                                                    | 2022-10-01至2022-10-07                                                                                                    | 2021-12-18                                                                                                    | 16:00:00                                                                                                    | 授名已关闭                          |                                                                |
| 2023 2023中国大学生方程式汽车大赛                                                                                                    | 2022-12-01至2022-12-01                                                                                                    | 2022-12-31                                                                                                    | 00:00:00                                                                                                    | 10280 U                        | LINERCOF                                                       |
| 址: 刘妃招博员运送新母<br>3006 - 刘叔兄继承955786-68                                                                                                    |                                                                                                    |                                                                                                    |                                                                                                    |                                |                                                                |
| 1. 址: 刘妃悟德试佛母<br>助命命: 句妃风楼仰说佛母<br><b>以管理: 刘绍博测试账号 (方程式)</b><br>23中闻大学生方程式汽车大赛赛事文件<br>赛 <b>季文件</b>                                                                                                    | 2                                                                                                    | 、点击"模板格 <del>。</del><br>、点击"上传"说                                                                                                    | 式"蓝色字(<br>进行文件上(                                                                                                    | 本进行模板<br>专。                    | 下载;                                                            |
| <ul> <li>址: 刘妃侍祭は祭号</li> <li>助商・如何提供計算号</li> <li>(方程式)</li> <li>(方程式)</li> <li>(方程式)</li> <li>(市田大学生方程式)</li> <li>(市田大学生)</li> <li>(市田大学生)</li> <li>(市田大学生)</li></ul> | 23                                                                                                    | 、点击"模板格 <del>』</del><br>、点击"上传"说                                                                                                    | ∜"蓝色字/<br>挂行文件上{                                                                                                    | 本进行模板<br>专。                    | 下载;                                                            |
| 址: 対応構築回試影号<br>動高・ 10時交通発行業会<br>大管理: 2013(時期)試账号 (方程式)<br>3中国大学生方程式で与大算要事文件<br>(部位2003-01-10 00:00:09前用成量交交件等工作。<br>振歴<br>200355555年期10月1日的:                                                                                                    | 23                                                                                                    | 、点击"模板格云<br>、点击"上传"说<br>磁 大小限制                                                                                                    | 【"蓝色字(<br>世行文件上)<br><sup>状态</sup>                                                                                                    | 本进行模板<br>专。<br><sub>最新版本</sub> | 下载;<br>Bet                                                     |
| 址: 対応律例は影响<br>助高・ 如何律例は世界の<br>大管理: 20名博測(武)駅号 (方程式)<br>中国大学生方程の代本大算真事文件<br>19月22023-01-10 00:00:05前形成世交文件等工作。<br>标题<br>2023F5CC参算确认回执 <sup>4</sup><br>2023F5CC参算确认回执 <sup>4</sup>                                                                                                    | 2<br>3<br>戦止日期<br>2022-12-25<br>2023-02-05                                                                                                    | 、点击"模板格云<br>、点击"上传"说<br>函 大小限制<br>2 3M                                                                                                   | t" 蓝色字(<br>性行文件上(<br><sup>状态</sup><br><sub>末上9</sub>                                                                                                    | 本进行模板<br>专。<br><sub>最新版本</sub> | 下载;<br>操作<br>上的                                                |
|                                                                                                    | 2<br>3<br>#LLEIRE<br>2022-12-25<br>2023-02-05<br>2023-02-05<br>2023-02-05                                                                                                    | 、 <u>点击"模板格子</u><br>、 <u>点击"上传"说</u><br>磁 3M<br>2 3M                                                                                     |                                                                                                    | 本进行模板<br>专。<br><sup>最新版本</sup> | 下载;<br>操作<br>上型                                                |
|                                                                                                    | 2<br>3<br>#11-E139<br>2022-12-25<br>2023-02-05<br>2023-03-05<br>2023-03-05<br>2023-03-19                                                                                                    | 、点击"模板格云<br>、点击"上传"说<br>1811 大小限制<br>282 3M<br>283 3M<br>283 3M                                                                          | び 蓝色字/<br>住行文件上付<br>秋志<br>末上9<br>末上9<br>末上9<br>ま19                                                                                                    | 本进行模板<br>专。<br><sup>最新版本</sup> | 下载;<br>操作<br>上型<br>上型                                          |
| 址: 対応博想回試账号<br>加速: 並用2種項記録時間<br>()管理: 2)/20博想](試账号 (方程式)<br>中面大学生方程式)本大算真事文件<br>()年空223-01-10 00:00:05局前成僅交交件等工作。<br>()<br>()<br>()<br>()<br>()<br>()<br>()<br>()<br>()<br>()                                                                                                    | 2<br>3<br>BLLE EIRE<br>2022-12-25<br>2023-02-05<br>2023-03-05<br>2023-03-05<br>2023-05<br>2023-05<br>2020-05<br>2020-05<br>2020-05<br>2020-05<br>2020-05<br>200-05<br>200-0 | 、点击"模板格式<br>、点击"上传"说<br>磁 大小限制<br>20 3M<br>20 3M<br>20 3M<br>20 3M<br>20 3M                                                              | t" 蓝色字(<br>性行文件上(<br>秋志<br>末上時<br>末上時<br>東上時<br>東上時<br>東上時                                                                                                    | 本进行模板<br>专。<br><sup>最新版本</sup> | 下载;<br>操作<br>上时<br>上时<br>上时                                    |
|                                                                                                    | 2<br>3<br>4811-E129<br>2022-12-25<br>2023-02-05<br>2023-03-05<br>2023-03-19<br>2023-03-19<br>2023-03-26<br>2023-03-26<br>2023-03-26                                                                                                    | 、点击 "模板格式<br>、点击 "上传" 3<br>部 3M<br>20 3M<br>20 3M<br>20 3M<br>20 3M<br>20 3M<br>20 3M<br>20 3M                                           | t" 蓝色字(<br>住行文件上(<br>秋志<br>天上9<br>天上9<br>天上9<br>天上9<br>天上9<br>天上9<br>天上9                                                                                                    | 本进行模板<br>专。<br><sup>最新版本</sup> | 下载;<br>要作<br>上印<br>上印<br>上印                                    |
| 址: 対応構想回試账号<br>加高: 空球均確例試 <b>账号 (方程式)</b><br>中国大学生方程式パ本大算真事文件<br>(第文件<br>(第文件<br>(第文件<br>2023FSCC募算编认回执*<br>2023FSCC募算编认回执*<br>2023FSCC意繁统认回执开量信息*<br>电子节气门使用意向申明*<br>磁播结构实验报告 (IAD) *<br>结构等同性报告 (SES) *<br>结构等同性报告 (SES) *                                                                                                    | 2<br>3<br>#11:E1#9<br>2022-12-25<br>2023-02-05<br>2023-03-05<br>2023-03-05<br>2023-03-26<br>2023-03-26<br>2023-03-26<br>2023-03-26<br>2023-03-26<br>2023-04-16                                                                                                    | 、点击 "模板格云<br>、点击 "上传" 说<br>路武 大小限制<br>20 3M<br>20 3M<br>20 3M<br>20 3M<br>20 3M<br>20 3M<br>20 3M<br>20 3M                               | 武が 藍色字/<br>住行文件上付<br>秋志<br>末上時<br>末上時<br>末上時<br>末上時<br>末上時<br>末上時<br>末上時<br>末上時<br>末上時<br>末上時<br>末上時<br>末上時<br>末上時<br>末上時<br>末上時<br>末上時<br>末上時<br>末上時<br>末上時<br>末上時<br>末上時<br>末上時<br>末上時<br>末上時<br>末上時<br>末上時<br>末上時<br>末上時<br>末上時     末上時     末上時     末上時     末上時     末上時     末上時     末上時     末上時     末上時     末上時     末上時     末上時     末上時     末上時     末上時     末上時     末上時     末上時     末日時     末日時     末日時     末日時     末日時     末日時     末上時     末日時     末日前     末日前     末日前     和     末日前     末日前     末日前     末日前     末日前 | 本进行模板<br>专。<br><sup>最新版本</sup> | 下载;<br>Beft<br>上町<br>上町<br>上町<br>上町<br>上町<br>上町<br>上町          |
|                                                                                                    | 2<br>3<br>BLLEIRS<br>2022-12-25<br>2023-02-05<br>2023-03-05<br>2023-03-05<br>2023-03-05<br>2023-03-19<br>2023-03-19<br>2023-03-26<br>2023-03-26<br>2023-04-16<br>2023-04-16<br>2023-05-07<br>BKG                                                                                                    | 、点击 "模板格式<br>、点击 "上传" 说<br>磁 大小限制<br>201 3M<br>201 3M<br>201 3M<br>201 3M<br>201 3M<br>201 3M<br>201 3M<br>201 3M                        | t <sup>**</sup> 蓝色字(<br>性行文件上(<br>状态<br>末上19<br>末上19<br>末上19<br>末上19<br>末上19<br>末上19<br>末上19<br>末上19<br>末上19<br>末上19<br>末上19<br>末上19<br>末上19<br>末上19                                                                                                    | 本进行模板<br>专。<br>最新版本            | 下载;<br>避作<br>止时<br>止时<br>止时<br>止时<br>止时<br>止时                  |
|                                                                                                    | 2<br>3<br>4811-E139<br>2022-12-25<br>2023-02-05<br>2023-03-05<br>2023-03-05<br>2023-03-19<br>2023-03-26<br>2023-03-26<br>2023-03-26<br>2023-04-16<br>2023-04-16<br>2023-04-16<br>2023-04-16<br>2023-04-16<br>2023-04-16<br>2023-04-20<br>2023-08-20<br>2023-08-20<br>2023-08-20<br>2023-08-20                                                                                                    | 、点击 "模板格云<br>、点击 "上传" 3<br>3<br>3<br>3<br>3<br>3<br>3<br>3<br>3<br>3<br>3<br>3<br>3<br>3<br>3<br>3<br>3<br>3<br>3                        | t" 蓝色字(<br>住行文件上(<br>秋志<br>末上)0<br>末上)0<br>末上)0<br>末上)0<br>末上)0<br>末上)0<br>末上)0<br>末上)0                                                                                                    | 本进行模板<br>专。<br><sup>最新版本</sup> | 下载;<br>要作<br>上印<br>上印<br>上印<br>上印<br>上印<br>上印<br>上印            |
| 1. 址: 対照研測試解号<br>計画: ・ 1002年96時第編  (方程式)  (第一次年本96時7月1日)  (第一次年本9月日ののののの前形成重次文件サエド、  (第一次年本9月日ののののの前形成重次文件サエド、  (第一次年本9月日ののののの前形成重次文件サエド、  (第二次年本9月日ののののの前形成重次文件サエド、  (第二次年本9月日のののの前形成重次文件サエド、  (第二次年本9月日のののの前形成重次文件サエド、  (第二次年本9月日のののの前形成重次文件サエド、  (第二次年本9月日のののの前形成重次文件サエド、  (第二次年本9月日のののの前形成重次文件サエド、  (第二次年本9月日のののの前形成重次文件サエド、  (第二次年本9月日のののの前形成重次文件サエド、  (第二次年本9月日ののののの前形成重次文件サエド、  (第二次年本9月日のののの前形成重次文件サエド、  (第二次年本9月日のののの前形成重次文件サエド、  (第二次年本9月日のののの前形成重次文件サエド、  (第二次年本9月日のののの前形成重次文件サエド、  (第二次年本9月日のののの前形成重次文件サエド、  (第二次年本9月日のののの前形成重次文件サエド、  (第二次年本9月日のののの前形成重次文件サエド、  (第二次年本9月日ののの一の前形成重次文件サエド、  (第二次年本9月日ののの一の前形成重次文件サエド、  (第二次年本9月日のの一の前所成重次文件サエド、  (第二次年本9月日のの一の前所成重次文件サエド、  (第二次年本9月日のの一の前所成重次文件サエド、  (第二次年本9月日のの一の前所成重次文件サエド、  (第二次年本9月日のの一の前所成重次文件中の一の前所成重次本9月日のの一の前所成重次文件  (第二次年本9月日のの一の前所成重次本9月日のの一の前所成重次本9月日のの一の前所成重次本9月日のの一の前所成重次本9月日のの一の前所成重次本9月日のの一の前示  (第二次年本9月日のの一の前示  (第二次年本9月日のの一の前示  (第二次年本9月日のの一の前示  (第二次年本9月日のの一の前示  (第二次年本9月日のの一の前示  (第二次年本9月日のの一の前示  (第二次年本9月日のの一の前示  (第二次年本9月日のの一の前示  (第二次年本9月日のの一の前示  (第二次年本9月日のの一の前示  (第二次年本9月日のの一の前示  (第二次年本9月日のの一の前示  (第二次年本9月日のの一の前示                                                                                    | 2<br>2022-12-25<br>2023-02-05<br>2023-02-05<br>2023-03-05<br>2023-03-05<br>2023-03-26<br>2023-03-26<br>2023-03-26<br>2023-03-26<br>2023-03-26<br>2023-04-16<br>POR<br>2023-05-07<br>EXCO<br>2023-05-07<br>2023-05-07<br>2023-05-20<br>2023-05-27<br>EXCO<br>2023-05-27<br>EXCO<br>2025<br>EXCO<br>2025<br>EXCO<br>2025<br>EXCO<br>2025<br>EXCO<br>2025<br>EXCO<br>2025<br>EXCO<br>2025<br>EXCO<br>2025<br>EXCO<br>2025<br>EXCO                                                                                                    | 、 点击 "模板格云<br>、 点击 "上传" 说<br>略武 大小限制<br>201 3M<br>201 3M<br>201 3M<br>201 3M<br>201 3M<br>201 3M<br>201 3M<br>201 3M<br>201 3M<br>201 3M | ボ 芭 会学<br>甘行文件上                                                                                                    | 本进行模板<br>专。<br><sup>最新版本</sup> | 要作<br>上町<br>上町<br>上町<br>上町<br>上町<br>上町<br>上町<br>上町<br>上町<br>上町 |

注: 如有疑问请在队长群进行咨询或联系赛事联络官!